#### STEG-FÖR-STEG-GUIDE TILL PRODUKT- OCH KAMPANJANMÄLAN FÖR GORENJE

VIKTIGT: Om du vill delta i någon av våra aktiva kampanjer är det viktigt att du gör det samtidigt som du registrerar din produkt. Processen kommer att misslyckas om du redan har registrerat din produkt och sedan försöker anmäla dig för kampanjen.

1. Om du inte redan har registrerat dig som användare, klickar du först på "Registrera konto" genom ditt MyGorenje. Fyll i dina uppgifter och klicka på "Skapa konto".

| gorenje   | Life Simplified |                   |                        |                 | SV ~ | $\odot$ | 4 | ٩ |
|-----------|-----------------|-------------------|------------------------|-----------------|------|---------|---|---|
| Produkter | Designserier    | Hjälp och support | Registrera din produkt | Life Simplified |      |         |   |   |

- 2. Du kommer då att få ett bekräftelsemail genom vilket du verifierar din profil. **NB:** Om du inte hittar e-postmeddelandet, kontrollera din skräppost.
- 3. När du har verifierat ditt konto kan du logga in.

| Registrera dig                                                                                                    |                     | Logga in                             |                                                                                                    |
|----------------------------------------------------------------------------------------------------|---------------------|--------------------------------------|----------------------------------------------------------------------------------------------------|
| <ul> <li>Registrera ditt nya se.gorenje.com-<br/>konto och förenkla din shopping- och<br/>produktupplevelse:</li> <li>Registrera din produkt och ha alla<br/>uppgifter till hands</li> <li>Förlänga garantin på din produkt</li> <li>Begära service för dina registrerade<br/>produkter</li> <li>Se över de produkter du använder</li> <li>Enkel och snabb betalning</li> <li>Hantera prenumerationer på<br/>nyhetsbrev</li> <li>och mer</li> </ul> |                     | Logga in med ditt sociala mediekonto | Eller logga in med din data<br>E-post<br>Email address<br>Lösenord<br>Password<br>Fortsätt att vara inloggad |
|                                                                                                    | REGISTRERA DIG NU > | Glömt ditt lösenord?                 | LOGGA IN 📏                                                                                                   |

4. **Nu registrerar du din produkt – kampanjanmälan sker efteråt**. Registrering sker via ditt MyGorenje. Din skärm ska se ut så här:

| Hem / Mitt konto                                 |                      |           |                                       |                      | Logga ut 🕛 |  |
|--------------------------------------------------|----------------------|-----------|---------------------------------------|----------------------|------------|--|
| Mitt Gorenje Personup;                           | ogifter och adresser | Favoriter | Min Service & Reparationer            | Mina prenumerationer |            |  |
| <b>F</b>                                         | _                    |           |                                       |                      |            |  |
|                                                  | MIT                  | GOI       | RENJE                                 |                      |            |  |
| Det finns inga meddelanden!                      |                      |           |                                       |                      |            |  |
| Mina maskiner(0)                                 |                      |           |                                       |                      |            |  |
|                                                  |                      | N         | /arför registrera dina                | produkter            |            |  |
|                                                  |                      | •         | Få enkel tillgång till produktsupport |                      |            |  |
|                                                  |                      | •         | Bekräfta och uppgradera din g         | garanti              |            |  |
| Registrera din ha                                | r!                   | •         | Köp och se dina inköp från vå         | r webbshop           |            |  |
|                                                  |                      |           |                                       |                      |            |  |
| Vad du behöver                                   |                      | ŀ         | lur fungerar det?                     |                      |            |  |
| Produktens modelnummer                           |                      |           | 1 Förse oss med dina köpup            | opgifter             |            |  |
| Serienummer                                      |                      |           |                                       |                      |            |  |
| <ul> <li>Inköpsdatum</li> </ul>                  |                      |           | 2 Logga in eller registrera di        | g                    |            |  |
| Frivillig: Köpställe och en kopia av din faktura |                      |           | 3 Njut av dina maskiner och           | utökade tjänster     |            |  |

5. Först väljer du vilken typ av produkt du har köpt. Detta steg är dock valfritt.

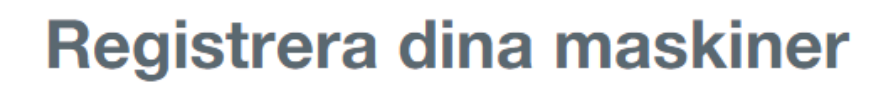

| Hitta din produkt            |                                                                                |                                             |
|------------------------------|--------------------------------------------------------------------------------|---------------------------------------------|
| Typ av produkt               | Välj maskin efter                                                              |                                             |
| Inbyggnadsugnar              | Produktetikettskanning (autofyll)                                              | Var är produktetiketten eller QR-<br>koden? |
| Välj ett namn för din maskin | Serienummer                                                                    |                                             |
| test                         | O AUID-nummer                                                                  |                                             |
|                              | Skanna QR-koden eller etiketten på produkten<br>och dra den till fältet nedan. |                                             |
|                              | FORTSÄTT >                                                                     |                                             |

6. Hitta sedan den specifika produkten du köpte. Detta kan göras på ett av tre sätt. Du kan alltid hitta den information du behöver på din maskin, och den kommer vanligtvis att se ut så här:

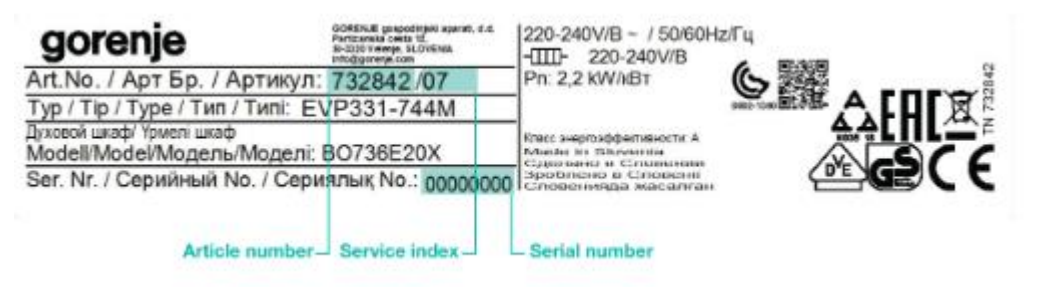

- 7. Du kan välja att ange produktens AUID-nummer eller serienummer, serviceindexnummer och artikelnummer. Om du är osäker, kan du klicka på "Var hittar jag det?". Du kan också skanna din produktetikett all information kommer att fyllas i automatiskt.
- 8. När du har hittat din produkt går du till nästa steg. Det är väldigt enkelt, och du behöver bara fylla i **datum**, **plats och återförsäljare för köpet**. All denna information framgår av ditt kvitto.

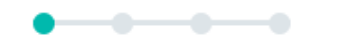

### **Registrera dina maskiner**

#### Är detta din produkt?

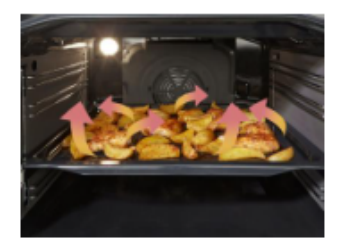

test Glaskeramikspis - El9647PB

Serienummer00000743041 Montering: Fristående, Produktens bredd: 597 mm, Produktens höjd: 900 mm, Energiklass: A, IconLed

JA, DET HÄR ÄR MIN PRODUKT

Nej - ny sökning

### **Registrera dina maskiner**

#### Ytterligare garanti tillgänglig

Vi vill gärna säkerställa att våra kunder kan känna sig så nöjda och lugna som möjligt med sin Gorenje-produkt, både nu och i framtiden. Av den anledningen ger vi G5 Quality Service till alla våra kunder från den dag då de köpte sin Gorenjeprodukt.

Gäller för alla Gorenje vitvaror (undantag fristående microvågsugnar), som köpts efter 1. april 2018. Det krävs att brukaren registrerar sin produkt på Gorenjes hemsida för att få tillgång till denna extra förmån. Registreringen måste utföras inom åtta veckor efter att fakturan utställts. G5 Quality Service är en femårig säkerhet för att produkterna lever upp till våra kunders förväntningar för kvalitet och service. Den består av följande:

#### 2 års fullständig säkerhet

Gorenje ger dig 2 års produktgaranti från inköpsdatum. Här har Gorenje bevisbördan i förhållande till gällande lagstiftning, därutöver finns ytterligare 12 månader mot ursprungliga fel (reklamationsrätten).

5 års gratis reservdelar Gorenje erbjuder ytterligare 36 månaders gratis reservdelar. Se villkor nedan.

>

#### 10 års reservdelssäkerhet

Är din säkerhet för att vi kan leverera reservdelar till din Gorenje-produkt i minst 10 år från inköpsdatum.

Jag godkänner villkoren för Quality Service-garanti.

JAG HÅLLER MED

NEJ - FORTSÄTT MED REGISPRERINGEN

### VIKTIGT: Om din produkt har en extra garanti, kom ihåg att kryssa i rutorna i avsnitt 3 (Återförsäljare).

9. Du kan ladda upp ditt kvitto till systemet för senare användning, men detta är inte nödvändigt.

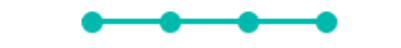

### **Registrera dina maskiner**

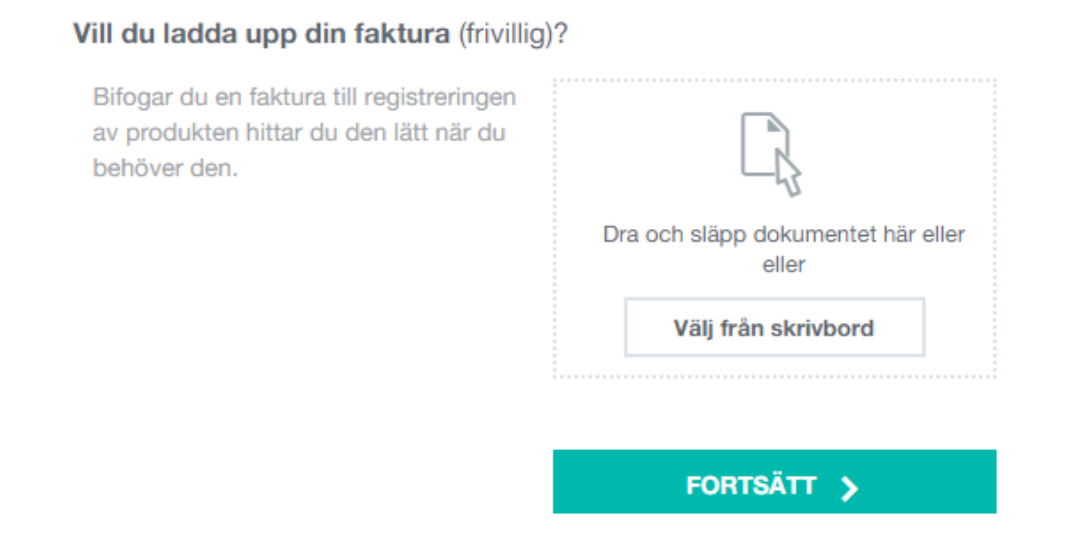

10. När du har slutfört din registrering bör din skärm se ut som skärmdumpen nedan. **Om du vill vara med i kampanjen måste du tacka ja i rutan längst ner.** Då får du din gratis gåva. Observera att du måste ladda upp ditt kvitto här för att kunna delta i kampanjen.

### **Registrera dina maskiner**

Vill du delta i kampanjen?

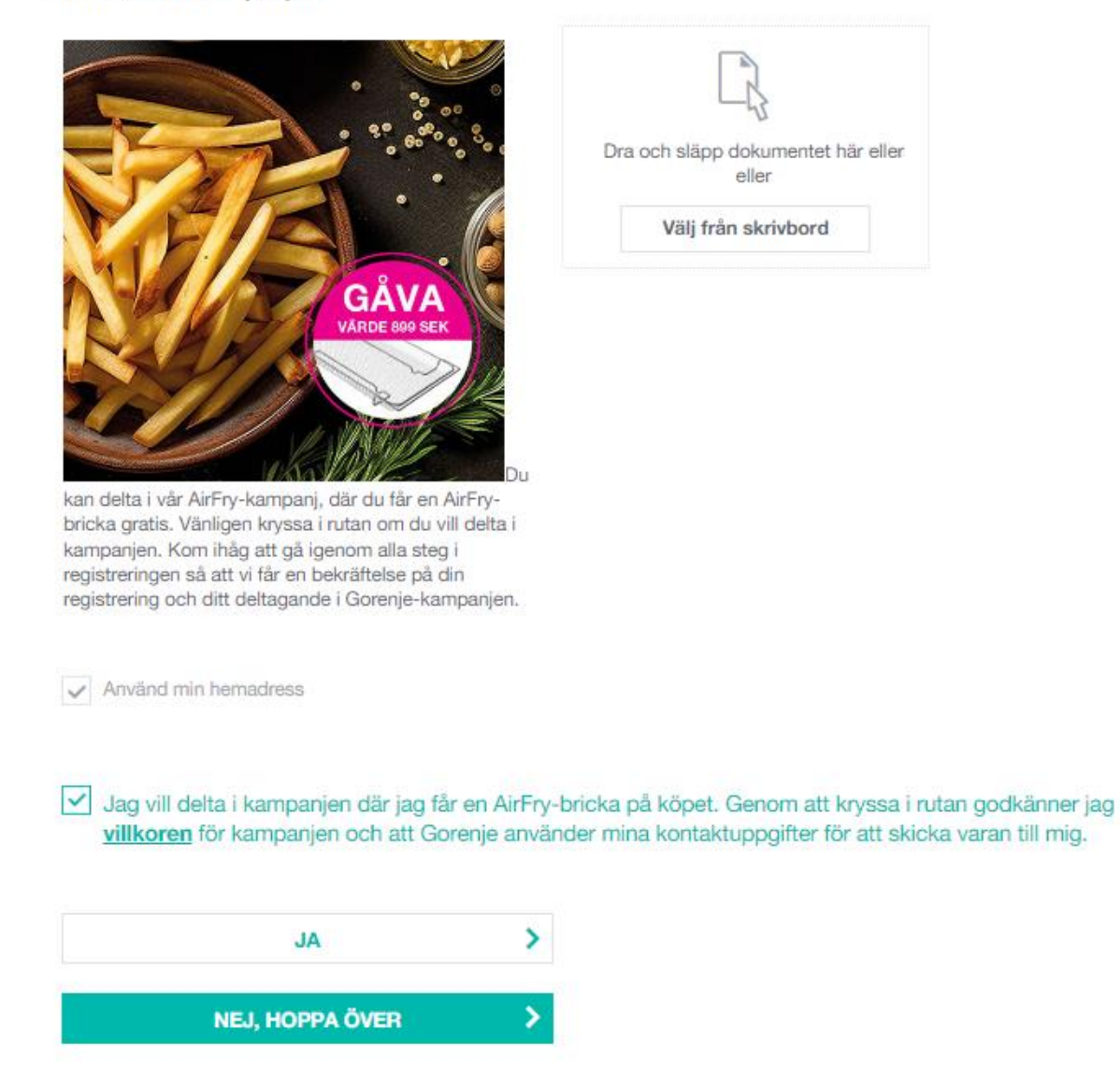

Du kan alltid se dina registrerade produkter på en översikt i ditt MyGorenje.